# 企业注销"一件事" 操作指引

# 1. 系统概述

企业注销"一件事"集成办理税务注销、企业注销登记、海关报 关单位备案注销、注销社会保险登记、银行账户注销、企业印章注销 等事项,实现企业注销登记"一件事"高效办理。

具体流程如下:

|      | 注销企    | 业流程  |             |     |
|------|--------|------|-------------|-----|
|      |        | 企业注销 | "一件事"专区     |     |
|      |        |      | À 海关注销      |     |
| 郗    |        | 同步注销 | 🌖 🕥 社会保险注销  |     |
| 税务注销 | 市场主体注销 |      | 🔹 银行账号注销(   | 预约) |
|      |        |      | 🔶 🚨 印章注销(线下 | 缴销) |

2. 操作说明

2.1.系统访问

方式 1: 访问并登录广东省"企业登记注册一网通办系统"

系统访问地址: https://qykb.gdzwfw.gov.cn/qcdzhdj/,或通过广东 省政务服务网点击"企业开办一网通办"专题也可以进入到系统。

| eee 广东省人民政府<br>Previo Desensed Compton Product 23 - 23 -      | R政务服务网 企业登<br>#66####### | 记注册一网通办   |                                                                                                    | 无牌铜服务   长者助手   🌄 一篇 🗸    |
|---------------------------------------------------------------|--------------------------|-----------|----------------------------------------------------------------------------------------------------|--------------------------|
| <b>企业登记注册</b> ————————————————————————————————————            |                          |           |                                                                                                    |                          |
| 开办企业 变更一件事                                                    | 注销一件事                    | 我的业务      | 操作指南                                                                                                    |                          |
| <b>能</b><br>税务注销                                              | 注销企业济<br>企<br>市场主体注销     |           | 記<br>注<br>編<br>編<br>短<br>注<br>編<br>(現<br>2<br>1<br>1<br>1<br>1<br>1<br>1<br>1<br>1<br>1<br>1<br>1<br>1<br>1 | 简易注销><br>一般注销>           |
| 方式 2: 访问                                                      | 并登录广                     | 东省"企      | 业注销网上周                                                                                                    | 服务专区"                    |
| 系统访问地址                                                        | : https://               | /qyzx.gdz | wfw.gov.cn/                                                                                                 |                          |
| 广东省人民政府<br>Puper Comment of Company Points                    | 东政务服务网 企业                | 主销网上服务专区  |                                                                                                    | 无障碍服务   长者助手   🌏 "麋 \vee |
| <b>企业注销网上服务</b><br>一會國力爆关。商務、股份等部门注明企业业务<br>企业到會口應助次数,股份力等效率。 | 3 <b>5</b> ∑             |           |                                                                                                    |                          |
| 注销登记 我的办件                                                     | 操作指南                     |           |                                                                                                    |                          |

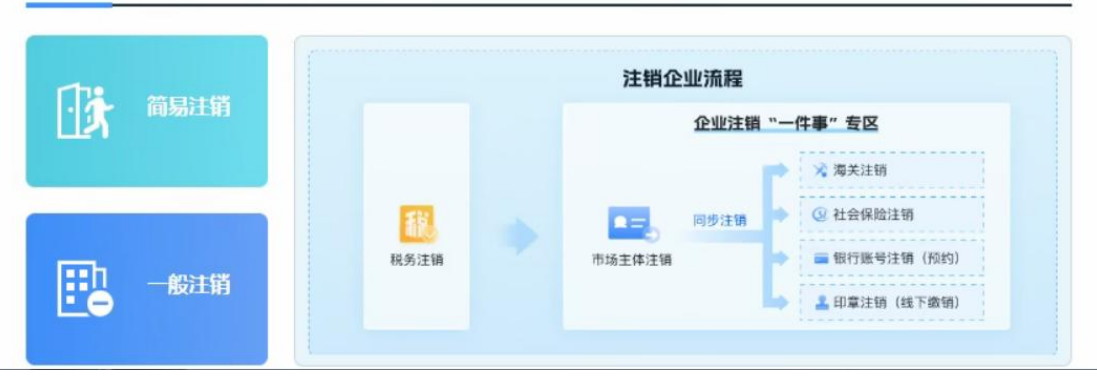

## 2.2.简易注销

点击首页"简易注销",进入到简易注销流程。选择需要注销的 市场主体所在地市。

|                       | 注销企业流程                                                      |              |
|-----------------------|-------------------------------------------------------------|--------------|
|                       | 企业注销"一件事" 专区                                                | 简易注销         |
| <b>税</b><br>税务注销      | 同步注销         ③ 社会保险注销           市场主体注销         ④ 银行账号注销(预约) | 87. 14 4/4 - |
|                       | 🔺 💷 印章注销 (线下缴销)                                             | 放江街          |
| 选择所在                  | 地市                                                          |              |
| 选择所在                  | <b>地市</b><br>5: 清洗择城市                                       | ~            |
| 选择所在                  | <b>5</b> : 请选择城市                                            | ~            |
| 选择所在<br>企业所在地市<br>确认( | <b>5.</b><br>请选择城市<br><b>記</b>                              | ~            |

注:所在地市为广州、深圳、珠海将自动跳转至各地市的企业注 销专区进行办理。

## 2.2.1. 办理须知

了解简易注销的不适用情形,满足条件点击下一步。

#### 简易注销办理须知

#### 1、不适用简易注销的情形

- (1)、涉及国家规定实施准入特别管理措施的外商投资企业;
- (2)、被列入企业经营异常名录或严重违法失信企业名单的; (申请简易注销公告时,正在被列入经营异常名录或者严重违法失信企业名单的企业)
- (3)、存在股权(投资权益)被冻结,出质或动产抵押等情形;
- (4)、有正在被立室调查或采取行政强制,司法协助,被予以行政处罚等情形的;
- (5)、企业所属的非法人分支机构未办理注销登记;
- (6)、曾被终止简易注销程序的;
- (7)、法律,行政法规或者国务院决定规定在注销登记前需经批准的;
- (8)、不适用企业简易注销的其他企业;

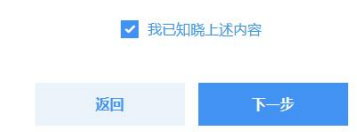

## 2.2.2. 关联企业信息

填写需要办理简易注销的企业信息,系统会自动验证企业信息, 企业信息确认验证通过后进入下一步。

#### 企业信息确认

| <u>全业名称</u> *                    |    | 同な4:5206 同                                                                               |
|----------------------------------|----|------------------------------------------------------------------------------------------|
| 请输入企业名称                          |    |                                                                                          |
| 充一社会信用代码*                        |    |                                                                                          |
| 请输入统一社会信用代码                      |    |                                                                                          |
| 去定代表人/负责人/执行事务合伙人(委派代表)/投资人姓名*   |    |                                                                                          |
|                                  |    |                                                                                          |
| 请搁入处名                            |    | 申请人既可以填与左侧信息,也可以通过法定代表人及其授权人以电子营业执照APP或小程序扫描授权登录。具体步骤如下:                                 |
| 法定代表人/负责人/执行事务合伙人(委派代表)/投资人证件号码: | *  | ①通过微信或支付宝搜索"电子营业执照"小程序;<br>《通过"地子带业性略"小程序;4月,月二月一次在1000000000000000000000000000000000000 |
| 请输入证件号码                          |    | (3)回近电子重业外派"小电外行一行,打加上面————————————————————————————————————                              |
|                                  |    |                                                                                          |
|                                  |    |                                                                                          |
|                                  |    |                                                                                          |
|                                  | 返回 | 确认信息                                                                                     |

#### 2.2.3. 查看流程指引

简易注销流程界面主要包含简易注销的办理流程指引和办理事项入口。

|        |      | 税务部门异议                                  |              |        |      |                    |
|--------|------|-----------------------------------------|--------------|--------|------|--------------------|
| 简易注销公告 | 发布公告 | <ul><li>商务部门异议</li><li>海关部门异议</li></ul> | 公示期屆满<br>无异议 | 市场主体注销 | 同步注销 | ➡<br>银行账号注<br>(预约) |
|        |      | ◇ 人社部门异议                                |              |        |      | → 企业印章注销           |

## 2.2.4. 简易注销公告

简易注销流程第一步需要进行简易注销公告填报,点击【立即办 理】进入简易注销条件自查界面。

| 第一步:简易注销公告填报          |                           |                      |      |
|-----------------------|---------------------------|----------------------|------|
| ① 简易注销公告信息需进入国家企业信用信息 | 公示系统填报,填报完成后,系统会同步将数据共享至税 | 务、商务、及海关部门 , 请确保数据填写 | 訂正确。 |
| 事项名称                  | 办理部门                      |                      | 操作   |
| 简易注销公告填写(必须办理)        | 市场监督管理局                   | か理指南 立即か             | Ŧ    |

#### 2.2.4.1. 简易注销条件自查

按照企业实际情况,选择对应自查选项,根据自查结果判断是否 可继续办理,如自查结果不符合办理条件,则不允许继续办理,需要 使用"一般注销"流程申请。如自查结果符合办理条件,则可继续办 理,启动"简易注销公告"业务。

#### 请选择企业是否存在以下情况

| 1, | 贵公司经营范围是否涉及法律、 | 行政法规或者国务院决定规定必须在企业注销前报经批准的事项? | *查看前置审批目录 |
|----|----------------|-------------------------------|-----------|
|----|----------------|-------------------------------|-----------|

- 1、内资电影制片单位终止审批
- 2、中资银行业金融机构及其分支机构终止审批
- 3、非银行金融机构(分支机构)终止审批
- 4、外资银行终结审批
- 5、外国银行代表处终止审批
- 6、证券公司解散、破产审批
- 7、证券金融公司解散审批
- 8、期货公司解散或者破产审批
- 9、保险公司撤销分支机构、终止(解散、破产)审批
- 10、 专属自保组织和相互保险组织解散审批
- 11、保险资产管理公司及其分支机构终止(解散、破产和分支机构撤销)审批
- 12、保险集团公司及保险控股公司解散审批
- 13、烟草制品生产企业撤销的审批
- 14、 营利性民办学校(营利性民办培训机构) 终止
- 15、证券登记结算机构解散审批
- 16、不存在以上情形
- 2、企业是否涉及海关业务?\*
- 是 否

3、公司经营范围是否涉及外商投资准入负面清单? \* 查看外商投资准入负面清单

1、小麦、玉米新品种选育和种子生产

🗌 2、石油、天然气(含煤层气,油页岩、油砂、页岩气等除外)的勘探、开发限于合资、合作

- 3、出版物印刷
- 4、除专用车、新能源汽车外,汽车整车制造

| 5、卫星电视广播地面接收设施及关键件生产               |
|------------------------------------|
| 6、核电站的建设、经营                        |
| 7、城市人口50万以上的城市燃气、热力和供排水管网的建设、经营    |
| 8、 国内水上运输公司                        |
| 9、 国内船舶代理公司                        |
| 10、公共航空运输公司                        |
| 11、 通用航空公司                         |
| 12、 民用机场的建设、经营                     |
| 13、公司经营范围不涉及外商投资准入负面清单             |
| 4、请选择贵公司经营情况? *                    |
| 1、 领取营业执照后未开展经营活动                  |
| 2、 未发生债权债务或已将债权债务清算完结              |
| 3、以上都不是                            |
| 5、企业是否存在以下情况 *                     |
| 1、涉及国家规定实施准入特别管理措施的外商投资企业          |
| 2、被列入企业经营异常名录或严重违法失信企业名单           |
| 3、存在股权(投资权益)被冻结,出质或动产抵押等情形         |
| 4、有正在被立案调查或采取行政强制、司法协助、被予以行政处罚等情形的 |
| 。<br>5、企业所属的非法人分支机构未办理注销登记         |
| 6、曾被终止简易注销程序的                      |
| □ 7、法律,行政法规或者国务院决定规定在注销登记前需经批准的    |
| 8、不适用企业简易注销的其他企业                   |
| ✓ 9、不存在上述情况                        |
|                                    |
| 返回后动此务                             |

### 2.2.4.2. 简易注销公告填报

点击【启动业务】按钮,将会跳转到国家企业信用信息公示系统 (广东省)(https://gsxt.amr.gd.gov.cn/)进行填报。如注销专区登录 账户为企业联络员则可自动在公示系统登录,如非联络员,则需要自 行访问公示系统,并进行注册/登录。点击公示系统首页【企业信息 填报】入口进入,并按下图步骤找到"简易注销公告填报入口"进行 填报和上传全体投资人签署的《全体投资人承诺书》。

| Q 导航 ~ ★ 地方预道 登录 注册                                                                                                    |
|----------------------------------------------------------------------------------------------------|
| 国家企业信用信息公示系统(广东)<br>National Enterprise Credit Information Publicity System                                                                                                    |
| ▼企业信用信息 经营异常名录 严重违法失信名单                                                                                                    |
| ● 新総人企业条務、统一社会信用代码成社研号       査 询         施設物:       模琴一时之杰股       珠海嶺琴鼎泓华       珠海叮当二号企       更多         第一步       ● ●●●       ●●●       ●●●       ●●●       ●●●       ●●●       ●●●       ●●●       ●●●       ●●●       ●●●       ●●●       ●●●       ●●●       ●●●       ●●●       ●●●       ●●●       ●●●       ●●●       ●●●       ●●●       ●●●       ●●●       ●●●       ●●●       ●●●       ●●●       ●●●       ●●●       ●●●       ●●●       ●●●       ●●●       ●●●       ●●●       ●●●       ●●●       ●●●       ●●●       ●●       ●●●       ●●       ●●●       ●●●       ●●●       ●●       ●●●       ●●       ●●●       ●●       ●●●       ●●       ●●●       ●●       ●●●       ●●       ●●       ●●       ●●       ●●       ●●       ●●       ●●       ●●       ●●       ●●       ●●       ●●       ●●       ●●       ●●       ●●       ●●       ●●       ●●       ●●       ●●       ●●       ●●       ●●       ●●       ●●       ●●       ●●       ●●       ●●       ●●       ●●       ●●       ●●       ●●       ●●       ●●      ●●       ●●       ●● </td |
| A B S 企业信用信息公示系统(广东)<br>National Enterprise Credit Information Publicity System                                                                                                    |
| 第二步:注册/登录                                                                                                    |
| 工商联络员登录 电子营业执照登录 广东省统一身份认证平台登录 年报填录演示 法无障碍                                                                                                    |
| ★ 统一社会信用代码/注册号:                                                                                                    |
| * 工商联络员证件号码:<br>(或个体工商户经营者身份证号码)                                                                                                    |
| * 企业(个体、农专)名称                                                                                                    |
| * 上間転換点送名:<br>(成个体工間+26智書姓名)<br>* 工商転換局手利品-                                                                                                    |
| (或个体工商户经营者手机号) 放田時 夜期後進時                                                                                                    |
| 登录 重置 送回                                                                                                    |
| 说明:1.在首次【企业公示信息填报】之前,请先【 <u>企业联络员注册</u> 】,若注册信息发生变化请【 <u>企业联络员变更</u> 】!                                                                                                    |
| 2.2023年度报告填录时间为2024年1月1日至6月30日。                                                                                                    |
| 第三步:选择注销公告填报                                                                                                    |
|                                                                                                    |

| 第4步:选择"简 | 易注销填报" |        |  |
|----------|--------|--------|--|
| <b>→</b> | 简易注销填报 | 普通注销填报 |  |
| L        |        |        |  |

#### 2.2.5. 简易注销登记(含联办事项)

简易注销公告期为 20 日,如公示期满有异议则不允许办理简易 注销,需要使用"一般注销"流程办理。

如公示期届满后在公示期内无异议的,企业可在公示期满之日起 20日内办理市场主体退出相关注销业务,办理市场主体注销,可以 同步申请办理社保注销、银行基本户注销预约等。

如何办理条件的市场主体,点击【立即办理】即可进入简易注销 登记办理。

| 第二步:市场主体及其它事项注销登记<br>① 简易注销公告填写完成并公示20天,公示期内,若税务、海关、商务等部门或其他个人无异议,企业可在公示期满后20天内办理市场主体退出相关注<br>销业务,办理市场主体注销,可以同步申请办理社保注销、银行基本户注销预约等。 |                                                        |                                         |               |           |
|----------------------------------------------------------------------------------------------------|--------------------------------------------------------|-----------------------------------------|---------------|-----------|
| 第二步:市场主体及其它事项注销登记                                                                                                    | ① 简易注销公告填写完成并公示20天,公示期内,若称<br>销业务,办理市场主体注销,可以同步申请办理社保注 | 说务、海关、商务等部门或其他个人无异议,企业<br>销、银行基本户注销预约等。 | 可在公示期满后20天内办理 | 市场主体退出相关注 |
|                                                                                                    | 第二步:市场主体及其它争项注销登记                                      |                                         |               |           |

#### 2.2.5.1. 基本信息

填写企业注销原因等基本信息,填写后点击下一步。

企业注销

| <b>1</b><br>基本信息 | 2               |                 | 4 附件上传      | - 5 | — 6<br>文件签章 |  |  |  |  |  |
|------------------|-----------------|-----------------|-------------|-----|-------------|--|--|--|--|--|
| 企业基本信            | 企业基本信息          |                 |             |     |             |  |  |  |  |  |
| 社会信用代码/工<br>商注册号 |                 |                 |             |     |             |  |  |  |  |  |
| 企业名称             | 筆。              |                 |             |     |             |  |  |  |  |  |
| 注销原因*            | ○ 公司章程规定的营业期限届涨 | 朝或其他解散事由出现      |             |     |             |  |  |  |  |  |
|                  | ○ 公司被依法宣告破产     |                 |             |     |             |  |  |  |  |  |
|                  | ○ 股东决定、股东会、股东大会 | 決议解散            |             |     |             |  |  |  |  |  |
|                  | ○ 人民法院依法予以解散    |                 |             |     |             |  |  |  |  |  |
|                  | 法律、行政法规规定的其他制   | 戰的情形            |             |     |             |  |  |  |  |  |
| 适用情形*            | ○ 未开业 ○ 无债券债务   | ○ 人民法院裁定破产程序终结。 | ○ 人民法院裁定强制漏 | 算终结 |             |  |  |  |  |  |
| 对外投资清理情<br>况*    | ○ 已清理完毕 ○ 无对外投  | 资               |             |     |             |  |  |  |  |  |
| 分公司注销登记<br>情况*   | ○ 已办理完毕 ○ 无分公司  | (无分支机构)         |             |     |             |  |  |  |  |  |
|                  |                 |                 |             |     |             |  |  |  |  |  |
| 暂存               | 下一步             |                 |             |     |             |  |  |  |  |  |

### 2.2.5.2. 其它信息

填写公告信息及受理机关、经办人信息,确认无误后点击下一步。

| 企业注                                 | 肖                |     |   |                    |              |
|-------------------------------------|------------------|-----|---|--------------------|--------------|
| <ul> <li>一</li> <li>基本信息</li> </ul> | <b>2</b><br>其它信息 | 3   | ④ | <b>5</b><br>执照回交方式 | —— 6<br>文件签章 |
| 公告情况                                |                  |     |   |                    |              |
| 请选择公告情况                             | ○ 国家企业信用信息公示系统公告 |     |   |                    |              |
| 国家企业信用信<br>息公示系统公告<br>日期 *          |                  |     |   |                    |              |
| 受理机关係                               | 息                |     |   |                    |              |
| 受理机关*                               | 肇庆市端州区市场监督管理局    | ~   |   |                    |              |
| 填写经办人                               | 信息               |     |   |                    |              |
| 经办人姓名*                              |                  |     |   |                    |              |
| 证件号码*                               | 居民身份证 ~          |     |   |                    |              |
| 手机号码*                               | 1 2              |     |   |                    |              |
|                                     |                  |     |   |                    |              |
| 上一步                                 | 暂存               | 下一步 |   |                    |              |

#### 2.2.5.3. 联办事项

可自定义选择与其他部门注销事项联办,如选择【同步办理】,则代表同意将注销信息同步共享至对应部门进行申请注销;如不勾选 【同步办理】,则需要自行至相关部门或网站进行申请。

| 企业注销          |                                       |      |        |                                   |                    |
|---------------|---------------------------------------|------|--------|-----------------------------------|--------------------|
|               |                                       | 3    |        |                                   |                    |
| 本信息           | 其它信息                                  | 联办事项 | 附件上传   | 执照回交方式                            | 文件签章               |
| いるというの上げの上につい |                                       |      |        |                                   |                    |
|               | 事项名称                                  |      | 是否同步办理 | 雷注                                |                    |
|               | 事页2称<br>企业印章邀销                        |      | 是古同歩力理 | 當注主体注閉后尽快至线下有资质的印                 | 童店办理,宣前向童店         |
|               | 事项名称<br><u>企业印章</u> 教明<br>银行基本户注明(预约) |      |        | 管注<br>主体注明后尽快至线下有资质的印<br>预约后至线下网。 | 童店办理 , 查询向童店<br>动理 |

▶ 企业印章缴销,待企业注销核准通过后,需要企业自行携带旧 章到线下具有资质的刻章店缴销,可在本页面查询刻制店信息。

| 输入印章店名称                                      | 查询   |                                            |
|----------------------------------------------|------|--------------------------------------------|
| 汕头市国路科技有限公司<br>汕头市地場区協工路全海法园8-0451/105号補面    |      | □ 汕头市新东兴刻印有限公司<br>汕头市龙湖区丰强生龙湖国地大排108号之一    |
| 10000万円にあってあまうな約00円面<br>1000万円回口がのであまうな約00円面 | 印章制作 | () 汕头市顺成印章有限公司<br>汕头市龙湖区金德住东区8.6,10幢100房之二 |
| 3 汕头市龙湖区龙湖刻印社<br>汕头市输工场龙湖会合构新一层364号          |      | 田 <b>汕头市刻印</b><br>山头市医平路十九号                |

▶银行基本户注销,可同步申请预约线下办理,需要准确填写预约信息。业务提交成功且企业注销核准通过后,自动推送预约信息至银行,如预约成功,请留意预约的银行网点通知,根据通知指引前往银行办理注销业务。

| 号名称*                             |                                                                                                    | 12/50                    |           |
|----------------------------------|----------------------------------------------------------------------------------------------------|--------------------------|-----------|
| 疗账号★                             | 2-1                                                                                                    | 13/21                    |           |
| □地区*                             | 广东省 × 汕头市 × 金平区                                                                                                    | *                        |           |
| 择开户行*                            | ● 中国建设银行(汕头辖区)   ○ 中国银行(汕头辖区)                                                                                                    | 🔵 广发银行股份有限公司(汕头辖区) 🛛 🔿 交 | 通银行(汕头辖区) |
|                                  |                                                                                                    |                          |           |
|                                  | ○ 中国光大银行(汕头辖区) ○ 香港上海汇丰银行(汕头                                                                                                    | 区)                       |           |
|                                  | ○ 中国光大银行(汕头箱区) ○ 香港上海汇丰银行(汕头                                                                                                    | ⊠)                       |           |
| 隆开户行网点                           | ◆中國光大银行(汕头辖区) 查禮上海汇丰银行(汕头中国建设银行股份有限公司汕头协华支行<br>地址:汕头市金平区中山路130号协华大厦首居A单元西南侧、8号房西部<br>电话:0754-88555970                                                                 | 区)<br>約二层西北側<br>修改网点     |           |
| 隆开户行网点<br>収经办人姓名                 | ◆中国光大银行(汕头辖区) 香港上海汇丰银行(汕头中国建设银行股份有限公司汕头协华支行<br>地址:汕头市金平区中山路130号价华大厦首居A单元西南侧、B号房西4<br>电话:0754-88555970                                                                 | 区)<br>約二层西北側<br>修改网点     |           |
| 握开户行网点<br>权经办人姓名<br>权经办人证件<br>型* | <ul> <li>中国光大银行(汕头端区) 查港上海汇丰银行(汕头</li> <li>中国建设银行股份有限公司汕头协华支行</li> <li>地址:汕头市金平区中山路130号协华大厦首署▲单元西南侧、8号贵西:<br/>电话:0754-88555970</li> <li>文</li> <li>属民身份证 ∨</li> </ul> | 区)<br>約二层西北侧<br>修改网-#    |           |

> 社会保险登记注销,如社保账号存在欠费、在册人员、未办结业 务等情况下,则默认不允许勾选同步办理,如不存在上述情况,则默认 可以自定义选择是否同步办理。业务提交成功且企业注销核准通过后, 自动推送注销申请至社保系统,后续办理进度可在我的办件详情中查看。

#### 2.2.5.4. 附件上传

根据页面指引,上传注销登记所需要的附件材料,确定后进行下 一步。

| )<br>————————————————————————————————————                                                                                         |                                                                                                    |                                                                                                    |               |                  | — 6<br>文件签章                |
|----------------------------------------------------------------------------------------------------|----------------------------------------------------------------------------------------------------|----------------------------------------------------------------------------------------------------|---------------|------------------|----------------------------|
|                                                                                                    | -                                                                                                    |                                                                                                    |               |                  |                            |
| 子材料上(                                                                                                    | <b>€</b>                                                                                                    |                                                                                                    |               |                  |                            |
| <ol> <li>②经办人身份</li> <li>③简易注销全</li> </ol>                                                                                        | 正原件影像 (印) 件<br>体投资人承诺书 (已在企业信<br>ミ注音以下事项・                                                                                                    | <b>訂</b> 用公示系统公示的全体投资。                                                                                | 人签名的《简易注销全体投资 | 人承诺书》)           |                            |
| <ol> <li>①.先把纸质的</li> <li>②.点击上传拨</li> <li>②.点击上传数</li> <li>③.所有上传文</li> <li>④.所有上传文</li> <li>⑤.上传图片文</li> <li>⑥.上传的文件</li> </ol> | 加快和料以扫描或拍照的方式<br>钮把转换好的文件上传;(如:<br>rd文档);<br>(件名式必须是*,jpg <sup>*,</sup> png <sup>*,</sup> ong <sup>*,</sup> dr<br>(件的文件名要规范以便可以认<br>件大小不基过2M,其他上传<br>数量不超过20份。 | 式转换成图片;<br>果相关证明有多页时,请先搭<br>pcr <sup>a</sup> .docx <sup>a</sup> .pdf;<br>上您在列表中区别;<br>资料的文件大小不超过20M;  | 沙骤①转换成多张图片文件  | ,再新建一份word文档然后把例 | 后有图片同时插入到同一个word           |
| 1. 我们中枢4年。<br>①、先把纸质的<br>②、点击上传校<br>③、原有上传校<br>④、所有上传交<br>④、所有上传交<br>⑤、上传的文件                                                      | 的什材料以扫描或拍照的方式<br>钮把转换好的文件上传;(如:<br>付文档);<br>(件格式公须是*;jpg/*.png/*.dc<br>(件的文件名要规范以便可以让<br>(件大小不超过2M,其他上传<br>数量不超过20份。<br>文件                                     | 式转换成图片;<br>果相关证明有多页时,请先搭<br>如c <sup>4*</sup> .docx <sup>4*</sup> .pdf;<br>上您在列表中区别;<br>资料的文件大小不超过20M; | 涉骤①转换成多张图片文件, | 再新建一份word文档然后把所  | 后有图片同时插入到同一个word文          |
| □、先用34004 mm<br>①、先用3405 mm<br>②.点击上传按<br>③.所有上传交<br>④.上传的文件<br>①.上传的文件<br>①.上传的文件                                                | 制件材料以扫描或拍照的方式<br>钮把转换好的文件上传;(如<br>rd文档);<br>(件格式必须是*,jpg*,png*,dc<br>(件的文件名要规范以便可以认<br>件的文件名要规范以便可以认<br>件大小不超过20份,<br>数量不超过20份。<br>文件                          | 式转换成图片;<br>果相关证明有多页时,请先搭<br>pcf*.docxf*.pdf;<br>上您在列表中区别;<br>资料的文件大小不超过20M;                           | 涉骤①转换成多张图片文件  | 再新建一份word文档然后把所  | 行相關片同时插入到同一个word3<br>日上传的明 |

## 2.2.5.5. 签名及执照回交方式

选择申请材料签名方式及执照缴回方式。

| 企业注销                                                           |                                      |                |    |   |              |
|----------------------------------------------------------------|--------------------------------------|----------------|----|---|--------------|
| <ul> <li>一</li> <li>基本信息</li> </ul>                            |                                      |                |    | 5 | —— 6<br>文件签章 |
| 选择签名方式                                                         |                                      |                |    |   |              |
| <ul> <li>手机刷胎<br/>使用 車商</li> <li>银行证书</li> <li>手写签名</li> </ul> | 2 签名 (推荐)<br>通App 可完成电子签名,并可<br>3 签名 | 1一站动理眼行开户,公童刻制 | 蒔, |   |              |
| 缴回方式                                                           |                                      |                |    |   |              |
| 缴回方式: 🔵 快递的                                                    | 『志 🗿 窗口                              |                |    |   |              |
| 上一步                                                            | 下一步                                  |                |    |   |              |

#### 2.2.5.6. 文件签章

(1) 选择"电子签名"方式时

▶申请文书确认:系统会根据填写的信息自动生成相关申请文书, 需要下载核对申请文书是否有误,无误情况下,可继续进行实名认证 和电子签名。

| 汕头市                                                                                                    |             |
|----------------------------------------------------------------------------------------------------|-------------|
| 已遗签名方式:手机刷脸签名(推荐)                                                                                                  |             |
|                                                                                                    |             |
|                                                                                                    |             |
| 可完成实名认证/企业登记确认                                                                                                    |             |
| 刃完成实名认证/企业登记确认                                                                                                    |             |
| <b>可完成实名认证/企业登记确认</b><br>、使用登记注册身份证小程序或app完成相关人员的实名认证                                                              |             |
| <b>可完成实名认证/企业登记确认</b><br>、使用登记注册身份证小程序或app完成相关人员的实名认证<br>青在支付至App,通过"登记注册身份验证"关键词,搜索总局登记注册身份验证                     | 正小程序,完成实名认证 |
| <b>町完成实名认证/企业登记确认</b><br>、使用登记注册身份证小程序或epp完成相关人员的实名认证<br>请在支付至App,通过登记注册身份验证关键词,搜索总局登记注册身份验证<br>2、使用粤商通app进行企业登记编认 | 正小程序,完成实名认证 |

➤ 实名认证:需要认证成员使用登记注册身份验证小程序或 app 完成实名认证。

| 实名认证(请 | 使用登记注册身份验证小程序或 | 【app完成实名认证 ) |                    | 周新状态 |
|--------|----------------|--------------|--------------------|------|
| 需要认证成员 |                |              |                    |      |
| 序号     | 姓名             | 即务/身份        | 状态                 | 操作时间 |
| 1      | 5              | 经办人          | (東以)<br>(王         |      |
| 2      | 3              | 负责人          | ( <u>#1)</u><br>12 |      |
| 3      |                | 投资人          | (#1)<br>12         |      |

▶ 企业确认登记签名:需要签名的成员,各自下载粤商通 App, 注册登录后,在个人中心中点击"企业登记确认",进入详情页进行 确认签名。

| 企业确   | 从登记(请使用粤商逼app进行企业确认登记、) |        |       | 刷新状态 |
|-------|-------------------------|--------|-------|------|
| 需要签名) | 或员                      |        |       |      |
| 序号    | 姓名                      | 职务/身份  | 签名状态  | 签名时间 |
| 1     | 汕头市汕                    | 企业营业执照 | (##8) |      |
| 2     | 2000                    | 投资人    | (#88) |      |
| 3     | 1                       | 经办人    | (東語名) |      |

▶全部人员完成实名认证和企业登记确认电子签名后,点击【提 交申请】即可。

(2) 选择"手写签名"方式时:

▶系统会根据填写信息生成申请表模板,可以点击下载,下载后进行打印并在文书的签名位置进行手动签名,签名完成后将文件上传系统。

| Hand Files                                                                                        |  |
|---------------------------------------------------------------------------------------------------|--|
|                                                                                                   |  |
| 青材料 下载                                                                                            |  |
| □王成相关兼格 ●##4641下# WordXETF#           〕逐一上传(请对照表格名称逐一上传)         ○         一次性上传(适用将所有申请表格合成一份文件) |  |
| ) 1、以上是需要先下载材料打印并由相关人员手写汇签,汇签完成后扫描上传至系统再提交业务预审;                                                   |  |
| 2、注所有上传资料支持*.pdf、*.doc、*.docx、*.png、*.jpg;                                                        |  |
| 2 计能力上传资料估计优々要和估计信息则 加,公八司共业执照 VVV                                                                |  |
| 3、江州有土行员并的文件白安规论以使区别,如1万公司吕亚总统————————————————————————————————————                                |  |

➤ 实名认证:需要认证成员使用登记注册身份验证小程序或 app 完成实名认证。

| 实名认证 (请 | 使用登记注册身份验证小程序或 | Rapp完成实名认证) |                    | 刷新状态 |
|---------|----------------|-------------|--------------------|------|
| 需要认证成员  |                |             |                    |      |
| 序号      | 姓名             | 即务/身份       | 状态                 | 操作时间 |
| 1       | :              | 经办人         | (東山)<br>(道         |      |
| 2       | 9              | 负责人         | ( <u>非认</u> )<br>证 |      |
| 3       |                | 投资人         | (金以二)<br>22        |      |

▶ 全部人员完成实名认证后,点击【提交申请】即可。

## 2.3. 一般注销

点击首页"一般注销",进入到一般注销流程。选择需要注销的 市场主体所在地市。

| C 型                                                                                                    |    |   |           |      | 注销企    | 2业一作 | 牛事流程  |    |                            |   |      |      |            |
|----------------------------------------------------------------------------------------------------|----|---|-----------|------|--------|------|-------|----|----------------------------|---|------|------|------------|
| 御子時       御房注锅公告       市场监管       市场监管注销       前税文件       同步注销         「「市坊出管       市场监管       市场监管       市场监管       前税文件       同步注销         「「市坊出管       市场监管       市场监管       日       社保注销         「「市       三       一般注销       一般注销       一般注销         「「市       三       一般注销       一般注销       一般注销         「「市       三       日       日       一般注销         「「市       三       日       日       一般注销         「「市       三       日       日       日       一般注销         「「市       三       日       日                                                                                                    |    |   |           |      |        |      | 公示期满无 | 异议 |                            |   |      |      |            |
| 福宏注射       印功強臣       印力到监管       印力到监管       印力到监管       印力到监管       印力到监管       印力到监管       印力到监管       印力引力       印力       日       日 <th></th> <th></th> <th>Ċ</th> <th>-</th> <th>简易注销公告</th> <th></th> <th>ナルルの</th> <th></th> <th></th> <th></th> <th></th> <th>简易汪销</th> <th>j)</th> |    |   | Ċ         | -    | 简易注销公告 |      | ナルルの  |    |                            |   |      | 简易汪销 | j)         |
| 公示期内有算这       税务       税务注销       社保注销         海关       海关注销       海关注销       (1)         一般注销       (1)       (1)       (1)       (1)         一般注销       (1)       (1)       (1)       (1)       (1)         一般注销       (1)       (1)       (1)       (1)       (1)       (1)         ●       (1)       (1)       (1)       (1)       (1)       (1)       (1)       (1)       (1)       (1)       (1)       (1)       (1)       (1)       (1)       (1)       (1)       (1)       (1)       (1)       (1)       (1)       (1)       (1)       (1)       (1)       (1)       (1)       (1)       (1)       (1)       (1)       (1)       (1)       (1)       (1)       (1)       (1)       (1)       (1)       (1)       (1)       (1)       (1)       (1)       (1)       (1)       (1)       (1)       (1)       (1)       (1)       (1)       (1)       (1)       (1)       (1)       (1)       (1)       (1)       (1)       (1)       (1)       (1)       (1)       (1)       (1)       (1)       (1)       (1)       (1)       (1)       (1)       (1)                                                                                                | 企业 |   | 简易注销      |      |        |      | 巾功监官  |    | <sup>□</sup> 功监官注钥<br>税文件◆ |   | 同步注销 |      |            |
| 期       万       万       万       万       万       万       万       万       万       日       日                                                                                                    | 注  |   | 2         | 示期内有 | 异议     |      | 税务    |    | 税务注销                       | • | 社保注销 |      |            |
| 小     清算组备案     海关 》 海关注销       一般注销     银行 》 基本户注销       公安 》 印章注销       近接择所在地市       企业所在地市:       请选择城市                                                                                                    | 销网 |   | +         |      |        |      |       |    |                            |   |      |      |            |
|                                                                                                    | 上服 |   |           |      | 清算组备案  |      | 海关    |    | 海关注销                       |   |      |      |            |
| 支     -般注销     一般注销       近接择所在地市     公安     印章注销       企业所在地市:     请选择城市     ~                                                                                                    | 务  |   | -         |      |        |      | 相仁    |    | 甘士白汁树                      |   |      |      |            |
| 個权人公告            公安            选择所在地市             企业所在地市: 请选择城市                                                                                                    | 专区 | * | 一般注销      | *    |        | >    | tR1J  |    | 基平厂注钥                      |   |      | 一般注销 | <b>j</b> > |
| 送<br>选择所在地市 企业所在地市: 请选择城市 ~                                                                                                    |    |   | 10012-011 |      | 债权人公告  |      | 公安    |    | 印章注销                       |   |      |      |            |
| 企业所在地市: 请选择城市 ~                                                                                                    |    |   | VII- 17   |      |        |      |       |    |                            |   |      | >    | <          |
|                                                                                                    |    |   | 选择        | 馸所   | 在地市    | ī    |       |    |                            |   |      | >    | <          |

注:所在地市为广州、深圳、珠海将自动跳转至各地市的企业注 销专区进行办理。

## 2.3.1. 办理须知

查看办理须知内容,确认了解后点击下一步。

## 2.3.2. 关联企业信息

填写需要办理一般注销的企业信息,系统会自动验证企业信息, 企业信息确认验证通过后进入下一步。

| 企业信息确认          |
|-----------------|
| 10 <sup>1</sup> |

| 企业名称*                            |                              |                                                                                            |  |  |
|----------------------------------|------------------------------|--------------------------------------------------------------------------------------------|--|--|
| 请输入企业名称                          |                              |                                                                                            |  |  |
| 统一社会信用代码*                        |                              |                                                                                            |  |  |
| 请输入统一社会信用代码                      |                              |                                                                                            |  |  |
| 法定代表人/负责人/执行事务合伙人(委派代表)/投资人姓名*   |                              |                                                                                            |  |  |
| 请输入姓名                            | 申请人既可以填写左侧信息,也可以通过法定代表人及其授权人 |                                                                                            |  |  |
| 法定代表人/负责人/执行事务合伙人(委派代表)/投资人证件号码: | *                            | 以他士電业知識化や超少/短野計画数位支索。具体支薪如下:<br>①通过微信協支付主理数 电子营业执照"小程序;<br>の通"计电子营业知暇", / 短季計一日 日指 上图 一條码。 |  |  |
| 请输入证件号码                          |                              | ③扫描后,点击接权登录。(高十载法定代表人负责人执行事务<br>合伙人(委派代表)投资人证件号码)                                          |  |  |
|                                  |                              |                                                                                            |  |  |
|                                  |                              |                                                                                            |  |  |
|                                  | 返回                           | 确认信息                                                                                       |  |  |
|                                  |                              |                                                                                            |  |  |

## 2.3.3. 查看流程指引

一般注销流程界面主要包含一般注销的办理流程指引和办理事项入口。

| ALL ALL ALL ALL ALL ALL ALL ALL ALL ALL | i             |
|-----------------------------------------|---------------|
| (                                       | (预约)<br>(线下缴销 |

## 2.3.4. 清算组及债权人公告

非个体工商户及分支机构企业,注销前需要先进行清算组和债权 人公告信息填报,

| 办理事项                                     |                           |      |
|------------------------------------------|---------------------------|------|
| 第一步:注销备案信息填报                             |                           |      |
| <ol> <li>清算组备案信息及债权人公告信息需进入国家</li> </ol> | 企业信用信息公示系统进行填报,请确保数据填写正确。 |      |
| 事顶名称                                     | が理論门                      | 操作   |
| 清算组备案信息填报(必须力理)                          | 市场监督管理局                   | 立即办理 |
| ↓<br>债权人公告信息填报 (必须力理)                    | 市场监督管理局                   | 立即办理 |

点击【立即办理】将会跳转到国家企业信用信息公示系统(广东 省)(https://gsxt.amr.gd.gov.cn/)进行填报。 如注销专区登录账户为企业联络员则可自动在公示系统登录,如 非联络员,则需要自行访问公示系统,并进行注册/登录。点击公示 系统首页【企业信息填报】入口进入,并按下图步骤找到"简易注销 公告填报入口"进行填报

| ○ 导航 ~ ★ 地方预道 登录 注册                                                                             | ]                                    |
|-------------------------------------------------------------------------------------------------|--------------------------------------|
| 国家企业信用信息公示系统(广东)<br>National Enterprise Credit Information Publicity System                     |                                      |
| ▼ 企业值用值息 经营异常名录 严重违法失信名单                                                                        |                                      |
| <ul> <li>○ 訪給入企业名称 统一社会信用代码或注册号</li> <li>查询</li> <li>約證榜: 權琴一时之杰股 決海權琴與私华 決海叮当二号企 更多</li> </ul> | 。<br>2<br>2<br>5<br>5<br>5<br>5<br>5 |
| 第一步                                                                                             |                                      |
| <t< td=""><td></td></t<>                                                                        |                                      |
| 展服务网区                                                                                           |                                      |
| 国家企业信用信息公示系统(广东)<br>National Enterprise Credit Information Publicity System                     |                                      |
| 第二步:注册/登录                                                                                       |                                      |
| 工商联络员登录 电子营业执照登录 广东省统一身份认证平台登录 年报填录演示 法无障碍                                                      |                                      |
| ★ 统—社会信用代码/注册号:                                                                                 |                                      |
| * 工商联络员证件号码:<br>(或个体工商户经营者身份证号码)                                                                |                                      |
| * 企业(个体、农专)名称                                                                                   |                                      |
| ***                                                                                             |                                      |
| **1回転用目子1915日<br>(或个体工商户经营者手机号)<br>論近研究                                                         |                                      |
| 22 4L / P3                                                                                      |                                      |
| 说明:1.在首次【企业公示信息填报】之前,请先【 <u>企业联络员注册</u> 】,若注册信息发生变化请【 <u>企业联络员变更</u> 】!                         |                                      |
| 2.2023年度报告填录时间为2024年1月1日至6月30日。                                                                 |                                      |

|   |        | 第三         | 三步:选择注 | 主销公告填报           |        |               |   |
|---|--------|------------|--------|------------------|--------|---------------|---|
| < | 年度报告填写 | 其他自行公示信息填服 | 信用信息修复 | 年度報告機板下就         | 注销公告填报 | 信用承诺信息        | > |
|   | ▶ 请选择填 | 报注销公告      |        | 第四步:             | 选择普通注  | ·<br>·<br>销填报 |   |
|   |        | 摘          | 国法期項服  | ····<br>臣<br>普通注 |        |               |   |

### 2.3.5. 税务注销

办理市场主体注销前需要先进行税务注销,完成清税,点击【立 即办理】,系统则跳转到税务部门的系统进行税务注销登记界面进行 填报。

| 第二步:税务注销登记<br>① 办理市场主体注销前需要先进行税务注销,完成清税。 |      |      |      |
|------------------------------------------|------|------|------|
| 事项名称                                     | 办理部门 |      | 操作   |
| 税务/注明登记 (必须办理)                           | 税务部门 | 办理指南 | 立即办理 |

#### 2.3.6. 市场主体及其它事项注销登记

▶如市场主体已在海关备案则需要办理海关注销。对于已在海关备案,存在欠税(含滞纳金)、罚款及其他应办结的海关手续的报关单位,应当在注销前先办结海关有关手续,海关注销后再申请市场主体注销。

▶ 公示期满 45 天且税务已完成清税后,可申请市场主体注销。
 ▶ 办理市场主体注销可同步申请海关注销、社保注销、银行

基本户注销(预约)等,待市场主体注销后自动同步数据至其它 事项办理部门申请注销登记。

| ① 1、如市场主体已在海关备案则需要办理海关注销。》<br>销前先办结海关有关手续,海关注销后再申请市场主<br>2、公示期满45天且税务已完成清税后,可申请市场<br>3、办理市场主体注销可同步申请海关注销、社保注<br>登记。 | 对于已在海关备案,存在欠税(含滞纳金)、罚<br>体注销。<br>主体注销。<br>肖、银行基本户注销(预约)等,待市场主( | 激及其他应力结的海关手续的报<br>料注销后自动同步数据至其它事项 | 送单位,应当在注<br>硕办理部门申请注销 |
|----------------------------------------------------------------------------------------------------|----------------------------------------------------------------|-----------------------------------|-----------------------|
| 事项名称                                                                                                    | 办理部门                                                           |                                   | 操作                    |
| 海关注销 ①                                                                                                    | 海关部门                                                           | 办理指南                              | 立即办理                  |
| 市场主体一般主销登记(含联力事项)(必须力理)                                                                                             | 市场监督管理局                                                        | 办理指南                              | 立即办理                  |

#### 2.3.6.1. 海关注销

如无在海关进行备案的企业可不需要办理此事项,如已在海关备 案则需要办理海关注销。存在欠税(含滞纳金)、罚款及其他应办结的 海关手续的报关单位,应当在注销前先办结海关有关手续再申请海关 注销,无以上情形,可在企业注销前单独申请,也可与企业注销联办 申请。单独申请时,点击海关注销事项【立即办理】进入填报页面, 填报注销原因后提交申请即可。

#### 海关注销登记

| 社会统一信用代码/组织 | 八按代2時 9144。 |  |
|-------------|-------------|--|
| 企业名称        |             |  |
| 法人代表人姓名     |             |  |
| 注销原因 *      | 请输入注纳原因     |  |
| 督注          | 诸输入锁注信息     |  |
|             | 返回 提交       |  |

### 2.3.6.2. 一般注销登记(含联办事项)

在市场主体一般注销登记事项中,点击【立即办理】即可进入填 报页面。

#### 2.3.6.2.1. 基本信息

填写企业注销原因及其它基本信息,填写后点击下一步。

| 企业注销             |                                 |           |         |   |              |
|------------------|---------------------------------|-----------|---------|---|--------------|
| 1<br>基本信息        | 2 月它信息                          | 3<br>联办事项 | 4 一附件上传 | 5 | —— 6<br>文件签章 |
| 企业基本信            | 息                               |           |         |   |              |
| _                |                                 |           |         |   |              |
| 社会信用代码/工<br>商注册号 | 91                              |           |         |   |              |
| 企业名称             |                                 |           |         |   |              |
| 注销原因*            | ○ 公司章程规定的营业期限届满或其他解散事由出现        |           |         |   |              |
|                  | ○ 股东决定、股东会、股东大会、外商投资公司的董事会决议解散。 |           |         |   |              |
|                  | ○ 因公司合并或者分立需要解散                 |           |         |   |              |
|                  | ○ 依法被早銷营业执照、要令关闭或者被撤销           |           |         |   |              |
|                  | ○ 人民法院依法予以解散                    |           |         |   |              |
|                  | ○ 被人民法院依法宣告破产                   | 記書書       |         |   |              |

| 清算组负责人姓<br>名*                      |                |                   |
|------------------------------------|----------------|-------------------|
| 清算组负责人电<br>话*                      | I              |                   |
| 清算组负责人证<br>件类型*                    |                | ř                 |
| 清算组负责人证<br>件号码*                    |                |                   |
| 对外投资清理情<br>况*                      | ○ 已清理完毕        | ○ 无对外投资           |
| 分公司注销登记<br>情况*                     | ○ 已办理完毕        | ○ 无分公司(无分支机构)     |
| 债权债务清理情<br>况*                      | ○ 已清理完毕        | ○ 无质权债务           |
| 支付清算费用情<br>况*                      | ○ 已支付完毕        |                   |
| 支付职工工资、<br>社会保险费用和<br>法定补偿金情况<br>* | ○ 日支付完毕        | ○ 无员工             |
|                                    | 缴纳所欠税款*        | ○ 已缴纳完毕 ○ 未开业     |
|                                    | 清税情况*          | ○ 已清理完毕 ○ 未涉及纳税义务 |
|                                    | 海关手续清缴情<br>况:* | ○ 巳办理完毕 ○ 未涉及海关事务 |
|                                    | 暂存             | ᡯ᠆ᢡ               |

## 2.3.6.2.2. 其它信息

填写公告信息及受理机关、经办人、其它信息等,确认无误后点 击下一步。

| <ul> <li>✓ ——</li> <li>基本信息</li> </ul> | 2<br>其它信息      | 3         | 附件上传 | 5<br>执照回交方式 | — 6<br>文件签章 |
|----------------------------------------|----------------|-----------|------|-------------|-------------|
| 公告情况                                   |                |           |      |             |             |
| 请选择公告情况                                | ○ 报纸公告 ○ 国家企业信 | 用信息公示系统公告 |      |             |             |
| 国家企业信用信<br>息公示系统公告<br>日期 <b>*</b>      | ÷ 2            |           |      |             |             |
| 受理机关信息                                 | ā.             |           |      |             |             |
| 受理机关*                                  | 市场监督管理局        | ~         |      |             |             |
| 填写经办人(                                 | 言息             |           |      |             |             |
| 经办人姓名*                                 |                |           |      |             |             |
| 证件号码*                                  | 居民身份证 ~        |           |      |             |             |
| 手机号码*                                  | 1.000          |           |      |             |             |
|                                        |                |           |      |             |             |
| 上一步                                    | 暂存             | 下一步       |      |             |             |

#### 2.3.6.2.3. 联办事项

可自定义选择其他部门注销事项进行联办,如选择【同步办理】,则代表同意将注销信息同步共享至对应部门进行申请注销;如不勾选 【同步办理】,则需要自行至相关部门或网站进行申请。

| 企业注销                                           |                                                                                 |                     |            |                    |                                   |    |
|------------------------------------------------|---------------------------------------------------------------------------------|---------------------|------------|--------------------|-----------------------------------|----|
| <ul> <li>✓</li> <li>✓</li> <li>基本信息</li> </ul> |                                                                                 | 3<br>联办事项           |            | <b>5</b>           | 6<br>式 文件签章                       |    |
| 同步办理其他事<br><sup>力理市场主体注销可以<br/>申请。</sup>       | <b>[顶</b><br>(申请同步力漫以下事项注明,如                                                    | <b>进译【同参力理】,则代表</b> | 明意将注销信息同步共 | 真至对应部门进行申请注明;如选择【7 | 调步办理】,则需要自行至相关部门或网站;              | 进行 |
|                                                |                                                                                 |                     |            |                    |                                   |    |
|                                                | 事项名称                                                                            |                     | 是否同步办理     |                    | 备注                                |    |
|                                                | 事项名称 企业印章撤销                                                                     |                     | 是否同步力理     | 主体注销后尽快至线下         | 曾注<br>1资质的印章店办理,查询宗章店             |    |
|                                                | 事项名称<br>企业印章逮捕<br>银行基本户注销(预约)                                                   |                     | 足否同歩力理     | 主体注例后尽快至线下         | 智注<br>1 资质的印章店办理,查询完重店<br>至线下网点办理 |    |
|                                                | <ul> <li>事项名称</li> <li>企业印章激明</li> <li>银行基本户注明(预约)</li> <li>社会保险登记注明</li> </ul> |                     |            | 主体注例后尽快至线下行        | 智注<br>1 资质的印章店办理,宣诉完章店<br>至线下网点办理 |    |

▶ 企业印章缴销,待企业注销核准通过后,需要企业自行携带旧章 到线下具有资质的刻章店缴销,可在本页面查询刻制店信息。

| 青城入印章店名称 <b>查询</b>                      |                          |
|-----------------------------------------|--------------------------|
| 山头市国面料技有限公司                             | 汕头市新东兴到印有附公司             |
| 辿県市地湖区航江路金湖に囲8-4時1/105号価値               | 汕头市发调区丰强生龙调图吃大楼106号之一    |
| 汕头经济特区协制文具有限公司市区德土美印革制作                 | 汕头市顺成印章有附公司              |
| 汕头市临江路9号高吉组制的号编                         | 汕头市北湖区全销在东区8、9、10幢108房之二 |
| 田<br>汕头市龙湖区龙湖刻印社<br>汕头市街江海北海会合市地路一层354号 | 田 汕头市刻印<br>汕头市签平路十九号     |

▶银行基本户注销,可同步申请预约线下办理,需要准确填写预约 信息。业务提交成功且企业注销核准通过后,自动推送预约信息至银行, 如预约成功,请留意预约的银行网点通知,根据通知指引前往银行办理 注销业务。

| 号名称*                             |                                                                                                    | 12/50                             |
|----------------------------------|----------------------------------------------------------------------------------------------------|-----------------------------------|
| 行账号*                             | 201                                                                                                    | 13/21                             |
| 户地区*                             | 广东省 > 汕头市 > 金平区                                                                                                    | ×                                 |
| <b>择开户行*</b>                     | ● 中國建设银行(汕头辖区) ○ 中国银行(汕头辖                                                                                                    | 🛿 ) 🗌 广发银行股份有限公司(汕头辖区) 🗌 交通银行(汕头辖 |
|                                  |                                                                                                    |                                   |
|                                  | 中国光大银行(汕头辖区)   音港上海汇丰银行                                                                                                    | (汕头塘区)                            |
| 择开户行网点                           | ○ 中国光大银行(汕头辖区) 香港上海汇丰银行<br>中国建设银行股份有限公司汕头协华支行<br>地址:汕头市金平区中山路130号协华大厦省高4单元西南侧、B <sup>4</sup><br>电话:0754-88555970                                                                       | (汕头稽区)<br>時西北側約二層西北側<br>修改网点      |
| 蜂开户行网点<br>;<br>;积经办人姓名           | <ul> <li>中国光大银行(汕头辖区)</li> <li>香港上海汇丰银行</li> <li>中国建设银行股份有限公司汕头协华支行</li> <li>地址:汕头市金平区中山路130号协华大厦首局▲单元西南侧、中<br/>电话:0764-88555970</li> <li>文</li> </ul>                                 | (汕头辖区)<br>中病西北侧和二层西北侧<br>传改网点     |
| 握开户行网点<br>収经办人姓名<br>収经办人证件<br>型* | <ul> <li>中国光大银行(汕头辖区)</li> <li>香港上海汇丰银行</li> <li>中国建设银行股份有限公司汕头协华支行</li> <li>地址:汕头市金平区中山路130号协华大厦首居▲单元西南侧、B<sup>4</sup></li> <li>电话:0754-88555970</li> <li>文</li> <li>属民身份证</li> </ul> | (汕头辖区)<br>清西北侧和二层西北侧<br>修改网。病     |

▶社会保险登记注销,如社保账号存在欠费、在册人员、未办结业 务等情况下,则默认不允许勾选同步办理,如不存在上述情况,则默认 可以自定义选择是否同步办理。业务提交成功且企业注销核准通过后, 自动推送注销申请至社保系统,后续办理进度可在我的办件详情中查看。

▶海关注销,如不涉及海关备案或已经注销海关备案,则不需要同步办理,如海关未注销、无在办业务、且不存在欠税(含滞纳金)、罚款及其他应办结的海关手续的报关单位,则可自定义选择是否同步办理。业务提交成功且企业注销核准通过后,自动推送注销申请至海关系统,后续办理进度可在我的办件详情中查看。

#### 2.3.6.2.4. 附件上传

根据页面指引,上传注销登记所需要的附件材料,确定后进行下 一步。

28

| 企业注销                                                                                                    |                                                                                                    |                                                                                                    |                          |                  |                   |
|----------------------------------------------------------------------------------------------------|----------------------------------------------------------------------------------------------------|----------------------------------------------------------------------------------------------------|--------------------------|------------------|-------------------|
| ○ 基本信息                                                                                                    |                                                                                                    |                                                                                                    |                          |                  | —— 6<br>文件签章      |
| 电子材料上(                                                                                                    | ŧ                                                                                                    |                                                                                                    |                          |                  |                   |
| <ol> <li>注朝业务所需:</li> <li>先把纸质的</li> <li>点击上传扬</li> <li>点击上传扬</li> <li>③所有上传扬</li> <li>④所有上传扬</li> <li>⑤上传图片文</li> <li>⑥上传资料的</li> </ol> | 要提交的清税证明、报纸报符<br>证明文件以扫描或拍照的方式<br>钮把转换好的文件上传: (\$<br>rd文件)<br>择楷艺必须是 *,jpg/*,png/*,d<br>操約文件名要规范以便可以让<br>;件大小不超过2M,其他上传<br>文件数量不超过20份;<br>*** | 等。请在此步骤中上传企业<br>式转换成图片:<br>如果相关证明有多页时,请先<br>oc <sup>#</sup> .docx <sup>#</sup> .pdf;<br>上您在列表中区别;<br>资料的文件大小不超过20M; | 注销相关材料!<br>.按步骤一转换成多张图片文 | 件,再新建一份word文件然后把 | 所有图片同时插入到同一个word文 |
| 序号                                                                                                    | 材料名称                                                                                                    |                                                                                                    |                          |                  | 已上传的附件            |
|                                                                                                    |                                                                                                    |                                                                                                    | 暫无数据                     |                  |                   |
| 上一步                                                                                                    | 下一步                                                                                                    |                                                                                                    |                          |                  |                   |

### 2.3.6.2.5. 签名及执照回交方式

选择申请材料签名方式及执照缴回方式。

| 企业注销                                                       |                                             |                |    |          |           |  |
|------------------------------------------------------------|---------------------------------------------|----------------|----|----------|-----------|--|
| ④     ▲本信息                                                 |                                             |                |    | 5 执照回交方式 | 6<br>文件签章 |  |
| 选择签名方式                                                     |                                             |                |    |          |           |  |
| <ul> <li>手机刷<br/>使用 考</li> <li>银行证</li> <li>手写签</li> </ul> | I胎签名(推荐)<br>I画退App 可完成电子签名,并可<br>F书签名<br>C名 | 一站式边理银行开户,公章创制 | θ, |          |           |  |
| 缴回方式                                                       |                                             |                |    |          |           |  |
| 徽回方式:〇 快速                                                  | 追邮寄 🔹 窗口                                    |                |    |          |           |  |
| 上一步                                                        | 下─步                                         |                |    |          |           |  |

#### 2.3.6.2.6. 文件签章

(1) 选择"电子签名"方式时:

▶申请文书确认:系统会根据填写的信息自动生成相关申请文书, 需要下载核对申请文书是否有误,无误情况下,可继续进行实名认证 和电子签名。

| 汕头市                                                                   | and the local division of the local division of the local division |                     |  |
|-----------------------------------------------------------------------|----------------------------------------------------------------------------------------------------|---------------------|--|
| 已选签名方式:手机刷脸签名                                                         | (推荐)                                                                                                    | La Transmission (*) |  |
|                                                                       |                                                                                                    |                     |  |
|                                                                       |                                                                                                    |                     |  |
| 可完成实名认证/企业登                                                           | 己确认                                                                                                    |                     |  |
| 可完成实名认证/企业登记                                                          |                                                                                                    |                     |  |
| <b>可完成实名认证/企业登</b><br>、使用登记注册身份证小程<br>青在支付金App , 通过登记!                | <b>己确认</b><br>F或app完成相关人员的实名认证<br>册身份验证"关键词,搜索总局登记主册身份验证                                                                                                    | 小程序,完成突名认证          |  |
| 可完成实名认证/企业登<br>1. 使用登记注册身份证小程<br>请在支付至App , 通过登记3<br>2. 使用專商通app进行企业登 | <b>己确认</b><br>字或app完成相关人员的实名认证<br>册身份验证"关键词,搜索总局登记主册身份验证<br>记确认                                                                                                    | 小程序,完成突名认证          |  |

➤ 实名认证:需要认证成员使用登记注册身份验证小程序或 app 完成实名认证。

| 实名认证(请 | 使用登记注册身份验证小程序或 | Rapp完成实名认证) |                      | 周新状态 |
|--------|----------------|-------------|----------------------|------|
| 需要认证成员 |                |             |                      |      |
| 序号     | 姓名             | 职务/身份       | 状态                   | 操作时间 |
| 1      | 5              | 经办人         | (東山)<br>誕            |      |
| 2      | 3              | 负责人         | ( <u>#14</u> )<br>12 |      |
| 3      |                | 投资人         | (181)<br>12          |      |

▶ 企业确认登记签名:需要签名的成员,各自下载粤商通 App, 注册登录后,在个人中心中点击"企业登记确认",进入详情页进行 确认签名。

| 企业确   | 企业确认登记(请使用粤商语app进行企业确认登记)) |        |       |      |  |
|-------|----------------------------|--------|-------|------|--|
| 需要签名) | 或员                         |        |       |      |  |
| 序号    | 姓名                         | 职务/身份  | 签名状态  | 签名时间 |  |
| 1     | 汕头市汕                       | 企业营业执照 | (##8) |      |  |
| 2     | 2000                       | 投资人    | (#88) |      |  |
| 3     | 1                          | 经办人    | (東語名) |      |  |

▶全部人员完成实名认证和企业登记确认电子签名后,点击【提 交申请】即可。

(2) 选择"手写签名"方式时:

▶系统会根据填写信息生成申请表模板,可以点击下载,下载后进行打印并在文书的签名位置进行手动签名,签名完成后将文件上传系统。

| 口加张方/元:十马朱石                                                                                                    |  |
|----------------------------------------------------------------------------------------------------|--|
| 青材料下载                                                                                                    |  |
|                                                                                                    |  |
| ○ 逐一工作(谓刘照发作石标逐一工作)   ○ 一八江工作(道用将所有中谓发作百成一切又件)                                                                                                    |  |
| <ul> <li>○ 之一時( 項別無義惰名称逐一上時) ○ 一次住上時( 適用時所有中間表情日成一切文件)</li> <li>○ 1、以上是需要先下載材料打印并由相关人员手写汇签, 汇签完成后扫描上传至系统再提交业务预审;</li> </ul>                                                   |  |
| <ul> <li>○ 型一下時(请別想要推合标返一工時) ○ 一次住工時(這用時所有中間要推合成一切文件)</li> <li>○ 1、以上是需要先下載材料打印并由相关人员手写汇签,汇签完成后扫描上传至系统再提交业务预审;</li> <li>2、注所有上传资料支持*,pdf、*,doc、*,docx、*,png、*,jpg;</li> </ul> |  |

➤ 实名认证:需要认证成员使用登记注册身份验证小程序或 app 完成实名认证。

| 实名认证(请 | 使用登记注册身份验证小程序或 | Rapp完成实名认证) |                            | 風新状态 |
|--------|----------------|-------------|----------------------------|------|
| 需要认证成员 |                |             |                            |      |
| 序号     | 姓名             | 职务(身份       | 状态                         | 操作时间 |
| 1      | 5              | 经办人         | (<br>第1)<br>()<br>()<br>() |      |
| 2      | 3              | 负责人         |                            |      |
| 3      |                | 投资人         | (#U)<br>E                  |      |

▶ 全部人员完成实名认证后,点击【提交申请】即可。

#### 2.4. 业务查询

### 2.4.1. 业务列表

在企业注销网上服务专区首页,点击切换到"我的业务"可查看 未提交和已提交业务。

| 广东省人民政府<br>Preptiv Generated Charging Prever                        | 企业注销网上服务专  | X          |      | 无障碍服务   长 | 者助手   🌄 **霞 🗸 |  |
|---------------------------------------------------------------------|------------|------------|------|-----------|---------------|--|
| <b>企业注销网上服务专区</b><br>- 金融为海关、商务、经济等部门注销企业业务、成本<br>企业到窗口路动大效,提升办单效率。 |            |            |      | Å         |               |  |
| 请输入企业名称或社会统一信用代码                                                    | 查询         |            |      |           |               |  |
| 企业                                                                  | 申请日期       | 企业类型       | 注销类型 | 状态        | 操作            |  |
| 汕头美                                                                 | 2024-11-26 | 有限责任公司     | 一般注销 | 办理中       | 删除 查看详情       |  |
| 梅州7                                                                 | 2024-11-14 | 有限责任公司     | 一般注销 | 办理中       | 查看详情          |  |
|                                                                     | 2024-11-14 | 外商投资企业分支机构 | 一般注销 | 办理中       | 查看详情          |  |

①未提交的业务,点击【继续填报】可直接跳转到原申请步骤继 续办理,点击【删除】可删除该记录。

②已提交的业务点击【查看详情】可进入业务详情界面,查看申

请信息及办理进度。

## 2.4.2. 简易注销业务详情

可查看简易注销公告结果和简易注销登记申请结果。

| eee 广东省人民政府<br>Proset's Government of Guargetong Province | 「东政务服务网<br><sup>3 第 - B K G I R A B R F B 企业注销登记"一件事"专区</sup> |
|-----------------------------------------------------------|---------------------------------------------------------------|
| 首页 > 企业注销登记"一件事                                           | · #K                                                          |
|                                                           |                                                               |
| 统一社会信用代码: 92                                              | 成立日期: 1995-08-18 登记机关: }                                      |
| 法定代表人:                                                    |                                                               |
| 📑 市场收管部门注                                                 | · 绀登记 - 小玉塔南                                                  |
| <ul> <li>2025-03-11 16:44:10</li> </ul>                   | 協制注約登记力理中<br>撤销申请 >                                           |
| 2025-03-11 16:44:10                                       | 已完成简易注销登记<br>春期详细 >                                           |
|                                                           |                                                               |
|                                                           |                                                               |
|                                                           | 返回                                                            |

点击查看简易注销登记详情,可查看企业注销进度和联办事项办 理进度和申请信息等。

| 首页 > 企业注销登 | 记"——件事"考 | 78                      |             |      |          |   |        |       |
|------------|----------|-------------------------|-------------|------|----------|---|--------|-------|
| 办理进度       |          |                         |             |      |          |   |        |       |
|            |          | ● 注销                    | 登记          | >    |          |   | 2 业务办理 |       |
|            | ☑ 注销登记   | ② —<br>已提交<br>2025-03-1 | 1 16:44:10  |      |          |   |        | ⑦ 办理中 |
| 基本信息       | 联办事      | 眪                       | 材料附件        | 查看文件 |          |   |        |       |
| 企业信息       |          |                         |             |      |          |   |        |       |
| 企业名称:      |          |                         |             |      |          |   |        |       |
| 统一社会信用代    | 码: (     | 924                     |             |      |          |   |        |       |
| 受理机关:      | 1        | ··· + + 13 10           | - Ary Anton | i    |          |   |        |       |
| 业务类型:      | 1        | 简易注销                    |             |      |          |   |        |       |
| 经办人信息      |          |                         |             |      |          |   |        |       |
| 经办人姓名:     | X., i    |                         |             |      | 经办人联系电话: | 1 |        |       |
| 经办人证件类型    | : 居民身份证  |                         |             |      | 经办人证件号码: | - |        |       |

## 2.4.3. 一般注销业务详情

根据各部门的业务办理进度,可以查看进度状态,并进行后续办 理。

| 首页 > 企业注销网上服务专区                                                                                               |                               |       |       |
|----------------------------------------------------------------------------------------------------|-------------------------------|-------|-------|
|                                                                                                    |                               |       |       |
| 统一社会信用代码:                                                                                                    | 成立日期: 2018-03-30              | 登记机关: | 這督管理局 |
| 法定代表人:                                                                                                    |                               |       |       |
| <ul> <li>税务部门注销登记</li> <li>(含社保注销)</li> <li>小事指面</li> <li>税务注销登记</li> <li>2018-12-19</li> <li>已做消税</li> </ul> | 部门注销登记<br><sup>南 商务注销登记</sup> |       |       |
| <ul> <li>市场监管部门注销登记 已建文</li> <li>办事指南 清算组备案信息填报 债权人公告信息填报 法销企业登记</li> <li>2019-08-21 提交注销企业申请</li> </ul>      |                               |       |       |
|                                                                                                    | 返回                            |       |       |

点击查看注销企业登记,可查看企业注销进度和联办事项办理进 度和申请信息等。

| 理进度                                                |                  |                                                        |             |      |   |          |
|----------------------------------------------------|------------------|--------------------------------------------------------|-------------|------|---|----------|
|                                                    |                  | ● 注销                                                   | 登记          |      | > | 药办理      |
| j                                                  | ②<br>注销登记        | <ul> <li>一</li> <li>已提交</li> <li>2025-02-26</li> </ul> |             |      |   | ●<br>已核准 |
|                                                    |                  |                                                        |             |      |   |          |
| 基本信息                                               | 联办署              | 事项                                                     | 材料附件        | 查看文件 |   |          |
| 基本信息                                               | 联办               | 事项                                                     | 材料附件        | 查看文件 |   |          |
| <b>基本信息</b> 企业信息                                   | 联办               | 事项                                                     | 材料附件        | 查看文件 |   |          |
| 基本信息<br>企业信息<br>企业名称:<br>统一社会信用代码                  | <b>联办</b> 署<br>: | 事项                                                     | 材料附件        | 查看文件 |   |          |
| 基本信息<br>企业信息<br>企业名称:<br>统一社会信用代码<br>受理机关:         | <b>联办</b> 事      | <b>耳</b> 页                                             | 材料附件        | 查看文件 |   |          |
| <b>基本信息</b><br>企业名称:<br>统一社会信用代码<br>受理机关:<br>业务类型: | <b>联办</b> 事      | <b>耳项</b><br>一般注销                                      | <b>材料附件</b> | 查看文件 |   |          |

银行基本户注销 (预约)

| 注创业 < 页首 | 肖登记"一件事"专         | $\boxtimes$                          |                                                      |    |        |                                                |
|----------|-------------------|--------------------------------------|------------------------------------------------------|----|--------|------------------------------------------------|
| 办理进度     |                   |                                      |                                                      |    |        |                                                |
|          |                   | ② 注销                                 | 登记                                                   |    | >      | ● 业务办理                                         |
|          | <u>。</u><br>印章缴销  | ②     已提交     2025-02-20             | <ul> <li>已提交</li> <li>2025-02-26 17:38:37</li> </ul> |    |        |                                                |
|          | 银行基本账户<br>注销(预约)  | ②     已提交     2025-02-20             | 6 17:38:37                                           |    |        |                                                |
|          | 三<br>社会保险登记<br>注销 | 社会保险登记 已提交<br>注销 2025-02-26 17-38-37 |                                                      |    |        | ()<br>已办结 (审批通过) (审批信息)<br>2025-03-04 16.04:34 |
|          | 海关注销              | ①     記提交     2025-02-20             | 6 17:38:37                                           |    |        |                                                |
| 基本信息     | 联办事               | 顷                                    | 材料附件                                                 | 查礼 | 昏文件    |                                                |
| 联办事项信息   |                   |                                      |                                                      |    |        |                                                |
|          |                   | 事项名称                                 |                                                      |    | 是否同步办理 | 留注                                             |
|          | 企业印章墩销            |                                      |                                                      |    | ~      | 主体注销后尽快至单位所在辖区有资质的刻章门店办理,查询刻章店                 |

1

预约后至线下网点办理